# システムマニュアル (メンテナンス・システム管理者)

# Joruri CMS 2017

2019年6月13日

# 目次

| [1] メンテナンス       | 1 |
|------------------|---|
| 1-1 メンテナンスへのアクセス | 2 |
| [2] メンテナンスー覧画面   | 3 |
| 2-1 新規作成         | 4 |
| 2-2 編集・削除        | 6 |
| [3] メンテナンス情報の非公開 | 7 |

# [1] メンテナンス

メンテナンスでは、管理画面にメンテナンス情報を表示できます。CMS 上で稼働している全サイトに表示されます。

| Joruri                  |                   |                      |                 | 秘書広報課  | サイト管理者 | (admin)   ブック | フマーク   プレビ | 'ュー   公開画面 | ログアウト |
|-------------------------|-------------------|----------------------|-----------------|--------|--------|---------------|------------|------------|-------|
| じょうるり市 🔻                | コンテンツ             | データ                  | デザイン            | ディレクトリ | サイト    | ユーザー          | ログ         |            |       |
| じょうるり市 🔻                | [ブックマーク管理]        |                      |                 |        |        |               |            |            |       |
| メンテナンス情報                |                   |                      |                 |        |        |               |            |            |       |
| ▶ <u>CMSメンテナンスのお知らせ</u> | 【2019年6月24日 13:00 | <u>- 15:00]</u> (201 | 19-06-12 17:53) |        |        |               |            |            |       |
| お知らせ                    |                   |                      |                 |        |        |               |            |            |       |
| ▶ お知らせはありません            |                   |                      |                 |        |        |               |            |            |       |
| 承認待ち一覧                  |                   |                      |                 |        |        |               |            |            |       |
| ▶ 承認待ちデータはありません。        | 0                 |                      |                 |        |        |               |            |            |       |
| 承認依賴中一覧                 |                   |                      |                 |        |        |               |            |            |       |
| ▶ 承認依頼中のデータはありま†        | せん。               |                      |                 |        |        |               |            |            |       |

タイトルリンクをクリックすると、内容が展開されます。

| じょうるり市 🔻                                               | コンテンツ デ <u></u> ータ                                  | デザイン           | ディレクトリ    | サイト   | ユーザー | ログ |   |
|--------------------------------------------------------|-----------------------------------------------------|----------------|-----------|-------|------|----|---|
| じょうるり市 🔻                                               | [ブックマーク管理]                                          |                |           |       |      |    |   |
|                                                        |                                                     |                |           |       |      |    |   |
| メンテナンス情報                                               |                                                     |                |           |       |      |    |   |
| ▶ CMSメンテナンスのお知らせ                                       | 【2019年6月24日 13:00 - 15:00】                          | (2019-06-13 11 | :08)      |       |      |    |   |
| 平素よりJoruriCMSをご利用                                      | いただき、誠にありがとうござい                                     | ます。            |           |       |      |    | 1 |
|                                                        |                                                     |                |           |       |      |    | 1 |
| 以下の日程でCMSメンチナン<br>該当時間中はCMSをご利用し                       | シスを実施いたします。<br>いただくことができませんのでご:<br>のたたくことができませんのでご: | 注意ください。        |           |       |      |    | 1 |
| - ホームページの表示には影響<br>-                                   | 響ありません。                                             |                |           |       |      |    | 1 |
| 日時:2019年6月24日(水)<br>内容:CMSバージョンアップ                     | 13:00~15:00(予定) 作業状況<br>プ                           | 兄により終了時刻       | は前後する場合がす | あります。 |      |    | 1 |
| CMSパージョンアップにより                                         | り、機能の追加・変更が行われま <sup>、</sup>                        | す。             |           |       |      |    | 1 |
| 詳細につきましては以下の/<br>  <u>https://joruri-cms.jp/2017/n</u> | ページに掲載しているPDFをご確認<br><u>news/2019040200019/</u>     | 思ください。         |           |       |      |    | 1 |
| ご利用中のお客様にはご迷惑                                          | 惑をおかけしますが、ご理解・ご                                     | 協力をお願いいた       | します。      |       |      |    | 1 |
| ·                                                      |                                                     |                |           |       |      |    | * |
| お知らせ                                                   |                                                     |                |           |       |      |    |   |
| ▶ お知らせはありません                                           |                                                     |                |           |       |      |    |   |
|                                                        |                                                     |                |           |       |      |    |   |
| 承認待ち一覧                                                 |                                                     |                |           |       |      |    |   |
| <ul> <li>承認待ちデータはありません。</li> </ul>                     |                                                     |                |           |       |      |    |   |
|                                                        |                                                     |                |           |       |      |    |   |
| 承認依頼中一覧                                                |                                                     |                |           |       |      |    |   |
| <ul> <li>承認依頼中のデータはありま</li> </ul>                      | せん。                                                 |                |           |       |      |    |   |
|                                                        |                                                     |                |           |       |      |    |   |

### 1-1 メンテナンスへのアクセス

(1)管理画面の上部メニュー「システム」をクリックします。※メニュー「システム」はシステム管理者のみ表示されます。

| Joruri       |      |                  |              |                 | 秘書広報課  | システム管理者 | f (joruri)   ブッ | クマーク   プレ | ビュー   公開画面 | ログアウト |
|--------------|------|------------------|--------------|-----------------|--------|---------|-----------------|-----------|------------|-------|
| じょうるり市       | -    | コンテンツ            | データ          | デザイン            | ディレクトリ | サイト     | ユーザー            | ログ        | システム       |       |
| じょうるり市       | •    | [ブックマーク管理]       | ]            |                 |        |         |                 |           |            |       |
| メンテナンス情報     |      |                  |              |                 |        |         |                 |           |            |       |
| ▶ CMSメンテナンスの | お知らせ | 2019年6月24日 13:00 | - 15:00] (20 | 19-06-12 17:53) |        |         |                 |           |            |       |

(2)「メンテナンス」をクリックすると、メンテナンス画面が表示されます。

| Joru   | ri |          |        |       |       | 秘書広報課  | システム管理者 | (joruri)   ブック | マーク   プロ | ノビュー   公開画面 | ログアウト |
|--------|----|----------|--------|-------|-------|--------|---------|----------------|----------|-------------|-------|
| じょうるり市 | ī  | -        | コンテンツ  | データ   | デザイン  | ディレクトリ | サイト     | ユーザー           | ログ       | システム        |       |
| じょうるり市 | ī  | <b>_</b> | メンテナンス | セッション | モード設定 | 辞書 メール | 設定      |                |          |             |       |
| 新規作成   |    |          |        |       |       |        |         |                |          |             |       |
| 0件     |    |          |        |       |       |        |         |                |          |             |       |
| 詳細     | ID | 公開日時     | タイトル   |       |       |        |         |                |          |             | 状態    |
|        |    |          |        |       |       |        |         |                |          |             |       |
|        |    |          |        |       |       |        |         |                |          |             |       |
|        |    |          |        |       |       |        |         |                |          |             |       |

## [2] メンテナンス一覧画面

| Joru         | uri |                  |                |              | 秘書広報課             | システム管理者 | (joruri)   ブッ? | ウマーク   プレ | ノビュー   公開画詞 | 面   ログアウト |
|--------------|-----|------------------|----------------|--------------|-------------------|---------|----------------|-----------|-------------|-----------|
| じょうるり        | )市  |                  | ンテンツ データ       | デザイン         | ディレクトリ            | サイト     | ユーザー           | ログ        | システム        |           |
| じょうるり        | )市  | ▼ ×:             | ンテナンス セッション    | モード設定        | 辞書 メール            | 設定      |                |           |             |           |
| 新規作用<br>2件表示 | 成   |                  |                |              |                   |         |                |           |             |           |
| 詳細           | ID  | 公開日時             | タイトル           |              |                   |         |                |           |             | 状態        |
| 詳細           | 2   | 2019-06-12 18:29 | CMSメンテナンスのお知らせ | 【2019年6月24日: | 13:00 - 15:00]    |         |                |           |             | 公開        |
| 詳細           | 3   | 2019-04-01 18:30 | サーバーメンテナンスのお知  | らせ【2019年4月24 | 4日 13:00 - 15:00】 |         |                |           |             | 非公開       |

「新規作成」…メンテナンス情報の記事を新規作成できます。

「詳細」…リンクをクリックすると詳細画面が表示されます。

「ID」…記事の ID 番号です。

「公開日時」…記事を公開した日時です。

「タイトル」…記事のタイトルです。

「状態」…公開・非公開が表示されます。

### 2-1 新規作成

#### (1)「新規作成」をクリックします。

| じょうるり                          | 市       | <b>–</b> 1               | ンテンツ            | データ      | デザイン         | ディレクトリ        | サイト | ユーザー | ログ | システム |        |
|--------------------------------|---------|--------------------------|-----------------|----------|--------------|---------------|-----|------|----|------|--------|
| じょうるり                          | 市       | × ×                      | ンテナンス           | セッション    | モード設定        | 辞書 メール        | 設定  |      |    |      |        |
|                                |         |                          |                 |          |              |               |     |      |    |      |        |
| 新規作成                           | 6       |                          |                 |          |              |               |     |      |    |      |        |
| 新規作成件表示                        | •       |                          |                 |          |              |               |     |      |    |      | 10.000 |
| 新規作成<br>件表示<br>詳細              | ID      | 公開日時                     | タイトル            |          |              |               |     |      |    |      | 状態     |
| 新規作成<br>件表示<br>詳細<br><u>詳細</u> | ID<br>2 | 公開日時<br>2019-06-12 18:29 | タイトル<br>CMSメンテ: | ナンスのお知らせ | 【2019年6月24日1 | 3:00 - 15:00] |     |      |    |      | 状態 公開  |

#### (2)作成画面が表示されます。タイトル、本文を入力し「登録する」ボタンをクリックします。

| -覧                                                                                               |                                                                                          | 状態は公開がデフォルト |                      |
|--------------------------------------------------------------------------------------------------|------------------------------------------------------------------------------------------|-------------|----------------------|
| 状態                                                                                               | ◉公開 ○非公開                                                                                 | の設定です。<br>  |                      |
| 公開日時                                                                                             | 2019-06-13 11:08                                                                         |             |                      |
| タイトル                                                                                             |                                                                                          |             |                      |
| 本文                                                                                               |                                                                                          |             |                      |
| ∴         ⊡         □         ↓           ▲-         B         I         S         I_x         2 | <ul> <li>書式</li> <li>量量</li> <li>二目 (非) (1) (1) (1) (1) (1) (1) (1) (1) (1) (1</li></ul> |             |                      |
|                                                                                                  |                                                                                          |             |                      |
| body                                                                                             |                                                                                          |             | 文字数 (HTMLタグを含む): 0 』 |
|                                                                                                  |                                                                                          | 登録する        |                      |

#### (3)「登録処理が完了しました。」と表示されます。記事が登録されました。

| しょうるり                                                                  | 市                     | i                                                                         | ンテンツ                               | データ                 | デザイン                  | ディレクトリ         | サイト | ユーザー | ログ | システム |                              |
|------------------------------------------------------------------------|-----------------------|---------------------------------------------------------------------------|------------------------------------|---------------------|-----------------------|----------------|-----|------|----|------|------------------------------|
| じょうるりi                                                                 | 市                     | × ×                                                                       | ンテナンス                              | セッション               | モード設定                 | 辞書 メー          | ル設定 |      |    |      |                              |
| 新規作成                                                                   |                       |                                                                           |                                    |                     |                       |                |     |      |    |      |                              |
| 登録処理が<br>3件表示                                                          | 完了しまし                 | ,た。 (2019-06-13 1                                                         | 1:47)                              |                     |                       |                |     |      |    |      |                              |
| 登録処理が<br>3件表示<br>詳細                                                    | 完了しまし<br>ID           | <u>,た。</u> (2019-06-13 1<br>公開日時                                          | 1:47)<br>タイトル                      |                     |                       |                |     |      |    |      | 状態                           |
| <ul> <li>登録処理が</li> <li>3件表示</li> <li>詳細</li> <li><u>詳細</u></li> </ul> | 完了しまし<br>ID<br>3      | <u>、た。</u> (2019-06-13 1<br><u>公開日時</u><br>2019-06-13 11:28               | 1:47)<br>タイトル<br>今後予定され            | ているメンテナン            | ンスについて                |                |     |      |    |      | 状態 公開                        |
| 登録処理が<br>3件表示<br>詳細<br><u>詳細</u><br><u>詳細</u>                          | 完了しまし<br>ID<br>3<br>1 | <u>大</u><br>(2019-06-13 1<br>公開日時<br>2019-06-13 11:28<br>2019-06-13 11:08 | 1:47)<br>タイトル<br>今後予定され<br>CMSメンテナ | ているメンテナン<br>ンスのお知らせ | ンスについて<br>【2019年6月24日 | 13:00 - 15:00] |     |      |    |      | 状態           公開           公開 |

(4)管理画面のトップページに登録したメンテナンス情報が表示されます。

| Joruri                                                                   |                                           |                                     |                    | 秘書広報課   シ | ステム管理者(jó | oruri)   プックマ | ーク   プレモ | ピュー │ 公開画面 | ログアウト |
|--------------------------------------------------------------------------|-------------------------------------------|-------------------------------------|--------------------|-----------|-----------|---------------|----------|------------|-------|
| じょうるり市 🔻                                                                 | コンテンツ                                     | データ                                 | デザイン               | ディレクトリ    | サイト       | ユーザー          | ログ       | システム       |       |
| じょうるり市 🔻                                                                 | [ブックマーク管理                                 | <b>2</b> ]                          |                    |           |           |               |          |            |       |
| メンテナンス情報                                                                 |                                           |                                     |                    |           |           |               |          |            |       |
| <ul> <li><u>今後予定されているメンテナン</u></li> <li><u>CMSメンテナンスのお知らせ</u></li> </ul> | <u>ッスについて</u> (2019-0<br>【2019年6月24日 13:0 | 06-13 11:28)<br><u>0 - 15:00]</u> ( | (2019-06-13 11:08) |           |           |               |          |            |       |
| お知らせ                                                                     |                                           |                                     |                    |           |           |               |          |            |       |
| ▶ お知らせはありません                                                             |                                           |                                     |                    |           |           |               |          |            |       |
| 承認待ち一覧                                                                   |                                           |                                     |                    |           |           |               |          |            |       |
| ▶ 承認待ちデータはありません。                                                         |                                           |                                     |                    |           |           |               |          |            |       |
| 承認依頼中一覧                                                                  |                                           |                                     |                    |           |           |               |          |            |       |
| ▶ 承認依頼中のデータはありませ                                                         | せん。                                       |                                     |                    |           |           |               |          |            |       |

※メンテナンスから管理画面のトップページへ行くには左上「Joruri」ロゴをクリックします。

#### 2-2 編集·削除

(1)メンテナンス一覧画面で「詳細」をクリックします。

| じょうるりす                 | 5     | <b>–</b> 1                           | ンテンツ                      | データ                   | デザイン                  | ディレクトリ                 | サイト | ユーザー | ログ | システム |                      |
|------------------------|-------|--------------------------------------|---------------------------|-----------------------|-----------------------|------------------------|-----|------|----|------|----------------------|
| じょうるりす                 | 5     | × ×:                                 | ンテナンス                     | セッション                 | モード設定                 | 辞書メー                   | ル設定 |      |    |      |                      |
| 新規作成<br>登録処理が<br>3件表示  | 完了しまし | た。(2019-06-13 1                      | 1:47)                     |                       |                       |                        |     |      |    |      |                      |
| 詳細                     | ID    | 公開口時                                 |                           |                       |                       |                        |     |      |    |      |                      |
|                        |       | 公開口时                                 | タイトル                      |                       |                       |                        |     |      |    |      | 状態                   |
| 詳細                     | 3     | 2019-06-13 11:28                     | タイトル<br>今後予定され            | iているメンテナン             | ノスについて                |                        |     |      |    |      | 状態 公開                |
| <u>詳細</u><br><u>詳細</u> | 3     | 2019-06-13 11:28<br>2019-06-13 11:08 | タイトル<br>今後予定され<br>CMSメンテナ | iているメンテナン<br>·ンスのお知らせ | ノスについて<br>【2019年6月24日 | 13:00 - 15:00 <b>]</b> |     |      |    |      | 状態       公開       公開 |

#### (2)詳細画面が表示されます。

| じょうるり市 🔻                          | コンテンツ                    | データ     | デザイン | ディレクトリ | サイト | ユーザー | ログ | システム |  |
|-----------------------------------|--------------------------|---------|------|--------|-----|------|----|------|--|
| じょうるり市 🔻                          | メンテナンス                   | セッション   | モード  | 設定辞書   | メール | 設定   |    |      |  |
| 一覧編集削除                            | ]                        |         |      |        |     |      |    |      |  |
| 状態                                | 公開                       |         |      |        |     |      |    |      |  |
| 公開日時                              | 2019-06-13 11:28         |         |      |        |     |      |    |      |  |
| タイトル                              | 今後予定されている                | メンテナンスに | ついて  |        |     |      |    |      |  |
| 本文                                |                          |         |      |        |     |      |    |      |  |
| 2019年11月中旬頃予定 シス<br>対象サービスについて、ご和 | ステムメンテナンス<br>利用いただけない時間か | があります。  |      |        |     |      |    |      |  |
| html body                         |                          |         |      |        |     |      |    |      |  |

「編集」…記事の編集画面が表示されます。

「削除」…記事を削除します。記事が公開中の場合、削除を行うと管理画面のトップページのメンテナンス情報からも削除されます。 削除を行うと復元することはできません。ご注意ください。

# [3] メンテナンス情報の非公開

(1)メンテナンス一覧画面で「詳細」をクリックします。

| じょうるりī                 | ŧ     | <b>–</b> –                           | ンテンツ              | データ                 | デザイン                  | ディレクトリ                 | サイト | ユーザー | ログ | システム |                |
|------------------------|-------|--------------------------------------|-------------------|---------------------|-----------------------|------------------------|-----|------|----|------|----------------|
| じょうるりī                 | ŧ     | ▼ ×:                                 | ンテナンス             | セッション               | モード設定                 | 辞書 メー                  | ル設定 |      |    |      | 2              |
| 新規作成<br>登録処理が<br>3件表示  | 完了しまし | た。(2019-06-13 1                      | 1:47)             |                     |                       |                        |     |      |    |      |                |
| 詳細                     | ID    | 公開日時                                 | タイトル              |                     |                       |                        |     |      |    |      |                |
|                        |       | and man and                          | 24150             |                     |                       |                        |     |      |    |      | 状態             |
| 詳細                     | 3     | 2019-06-13 11:28                     | 今後予定され            | ているメンテナン            | シスについて                |                        |     |      |    |      | 状態 公開          |
| <u>詳細</u><br><u>詳細</u> | 3     | 2019-06-13 11:28<br>2019-06-13 11:08 | 今後予定され<br>CMSメンテナ | ているメンテナ:<br>ンスのお知らせ | ンスについて<br>【2019年6月24日 | 13:00 - 15:00 <b>]</b> |     |      |    |      | 状態<br>公開<br>公開 |

(2)詳細画面が表示されます。「編集」ボタンをクリックします。

| じょうるり市 🔻                          | コンテンツ                    | データ     | デザイン | ディレクトリ | サイト | ユーザー | ログ | システム |  |
|-----------------------------------|--------------------------|---------|------|--------|-----|------|----|------|--|
| じょうるり市 🔻                          | メンテナンス                   | セッション   | モード  | 設定辞書   | メール | 設定   |    |      |  |
| 一覧編集削除                            |                          |         |      |        |     |      |    |      |  |
| 状態                                | 公開                       |         |      |        |     |      |    |      |  |
| 公開日時                              | 2019-06-13 11:28         |         |      |        |     |      |    |      |  |
| タイトル                              | 今後予定されている                | メンテナンスに | ついて  |        |     |      |    |      |  |
| 本文                                |                          |         |      |        |     |      |    |      |  |
| 2019年11月中旬頃予定 シン<br>対象サービスについて、ごれ | ステムメンテナンス<br>利用いただけない時間が | があります。  |      |        |     |      |    |      |  |
| html body                         |                          |         |      |        |     |      |    |      |  |

(3)状態を「非公開」に設定します。「更新する」ボタンをクリックします。

| 一覧詳細                    |                                                                                                    |         |
|-------------------------|----------------------------------------------------------------------------------------------------|---------|
| 状態                      | ○公開 ●非公開                                                                                                    |         |
| 公開日時                    | 2019-06-13 11:28                                                                                                    |         |
| タイトル                    | 今後予定されているメンテナンスについて                                                                                                    |         |
| 本文                      |                                                                                                    |         |
|                         | <ul> <li>▲ → 書式 ・ ■ 冊 冊 冊 冊 第 1 番 ● ソース ■ 13</li> <li>▲ □ □ □ □ □ □ □ □ □ □ 13</li> <li>▲ □ □ □ □ □ □ □ □ □ □ 13</li> </ul> |         |
| 2019年11月中旬頃<br>対象サービスにつ | システムメンテナンス<br>、ご利用いただけない時間があります。                                                                                            |         |
| body                    | 文字数 (HTMLタグを含む                                                                                                    | ): 71 📕 |
|                         | 更新する                                                                                                    |         |

#### (4)「更新処理が完了しました。」と表示されます。記事の状態が非公開になります。

| 新規作成<br>更新処理が | 完了しまし | った。(2019-06-13 13              | 3:19)                                     |     |
|---------------|-------|--------------------------------|-------------------------------------------|-----|
| 3件表示<br>詳細    | ID    | 公開日時                           | タイトル                                      | 状態  |
| 詳細            | 3     | 2019-06-13 11:28               | 今後予定されているメンテナンスについて                       | 非公開 |
| 詳細            | 1     | 2019-06- <mark>13</mark> 11:08 | CMSメンテナンスのお知らせ【2019年6月24日 13:00 - 15:00】  | 公開  |
| 詳細            | 2     | 2019-04-01 11:27               | サーバーメンテナンスのお知らせ【2019年4月24日 13:00 - 15:00】 | 非公開 |

#### (5)管理画面トップページのメンテナンス情報から記事が非公開となります。

| Joruri                      |                    |                      |                 | 秘書広報課  | サイト管理者 | (admin)   ブック | ウマーク   プレビ | コー   公開画面 | ログアウト   |
|-----------------------------|--------------------|----------------------|-----------------|--------|--------|---------------|------------|-----------|---------|
| じょうるり市 ▼<br>じょうるり市 ▼        | コンテンツ<br>[ブックマーク管理 | データ                  | デザイン            | ディレクトリ | サイト    | ユーザー          | ログ         |           |         |
| メンテナンス情報 ト CMSメンテナンスのお知らせ   | 【2019年6月24日 13:00  | <u>- 15:00]</u> (20) | 19-06-12 17:53) |        |        |               |            |           | <u></u> |
| <b>お知らせ</b><br>▶ お知らせはありません |                    |                      |                 |        |        |               |            |           |         |